## CONTACT NORTH Online Learning e-CLASSES CLASSES ÉLECTRONIQUES

## Agenda Builder Quick Reference

S Saba

Open

🖰 Import

## Login with Internet Explorer from Windows/PC and select "Create agenda" (option appears once you have

Agenda Builder rights). Saba Agenda Builder then loads and opens. Note that a download is required the first time.

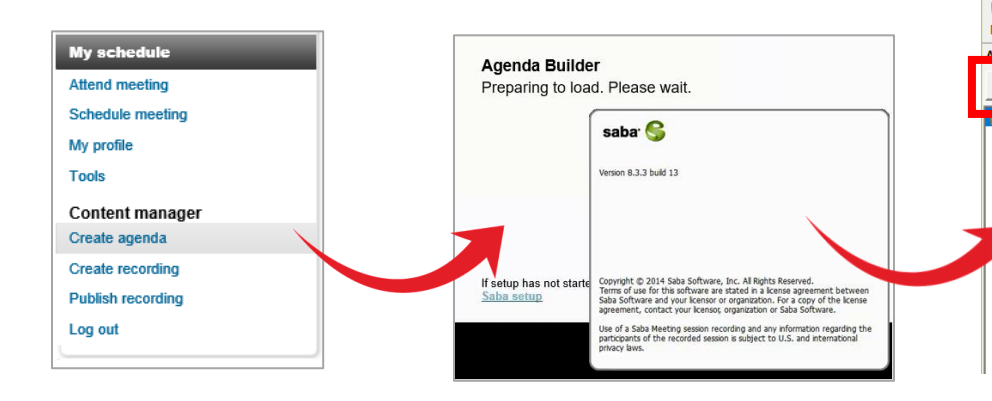

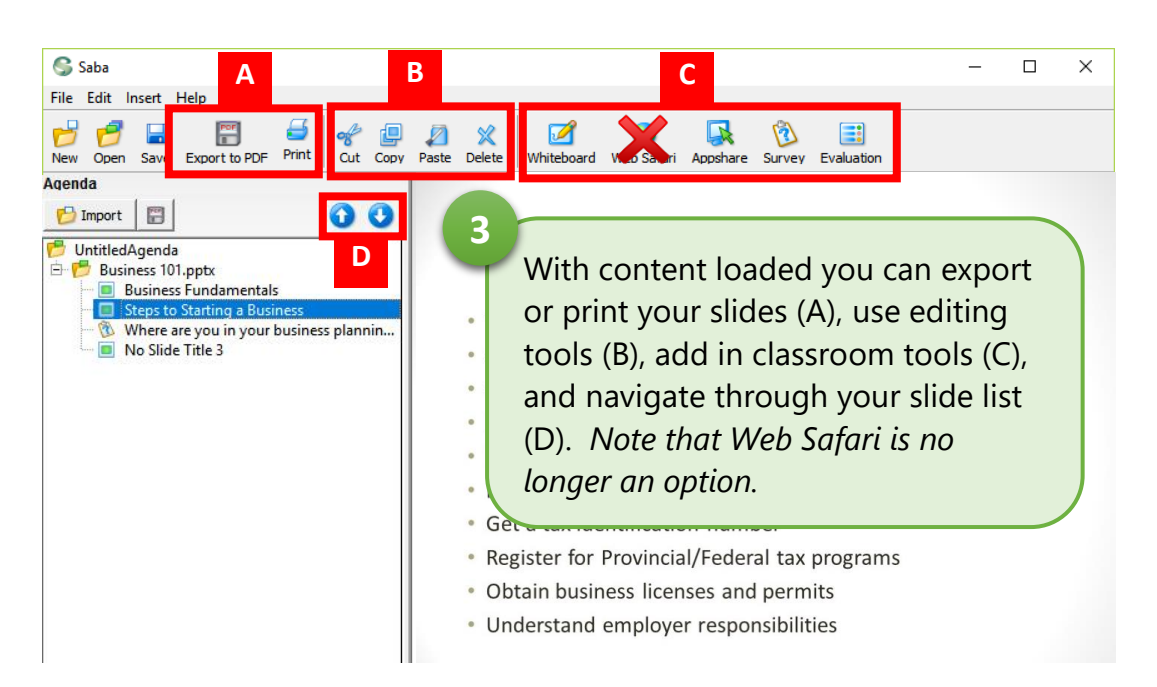

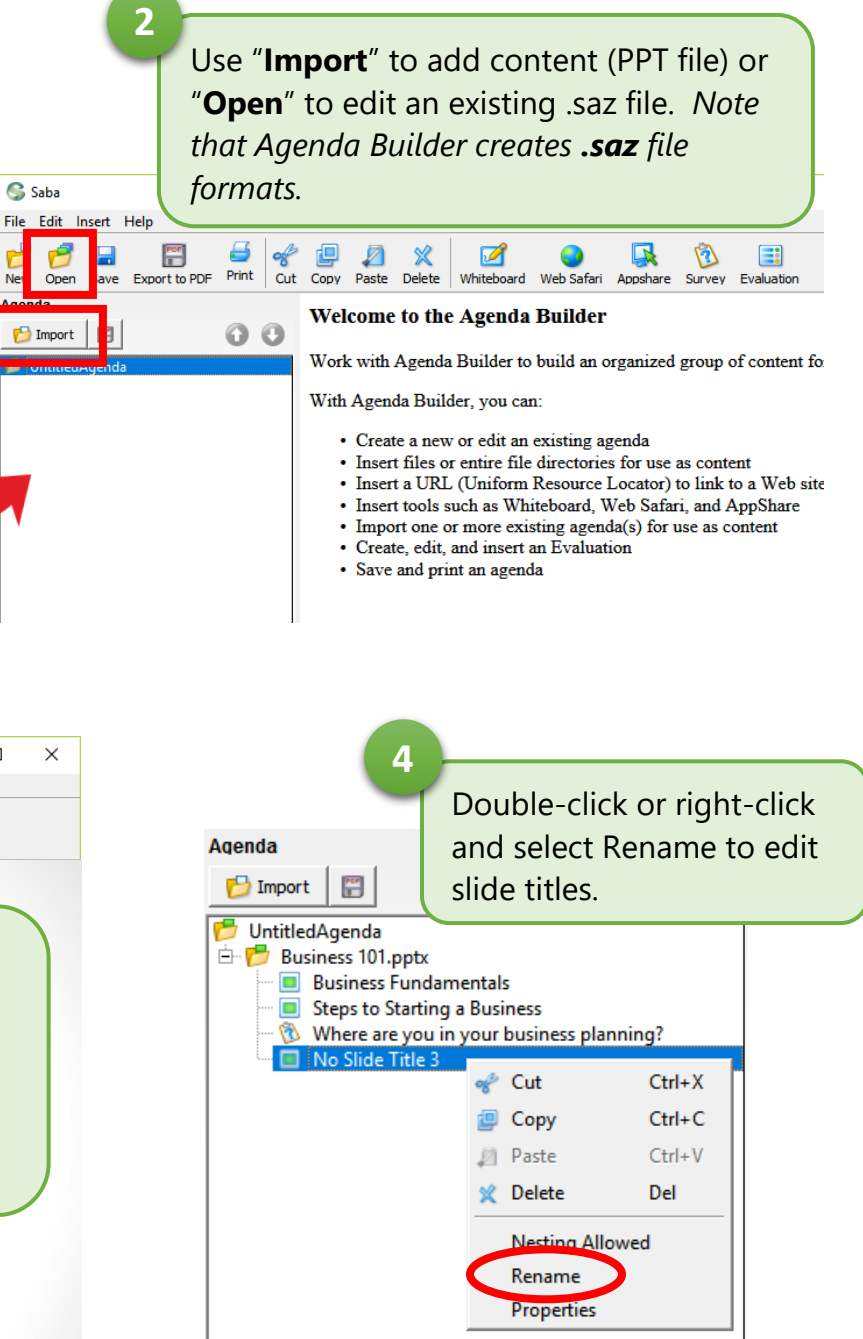

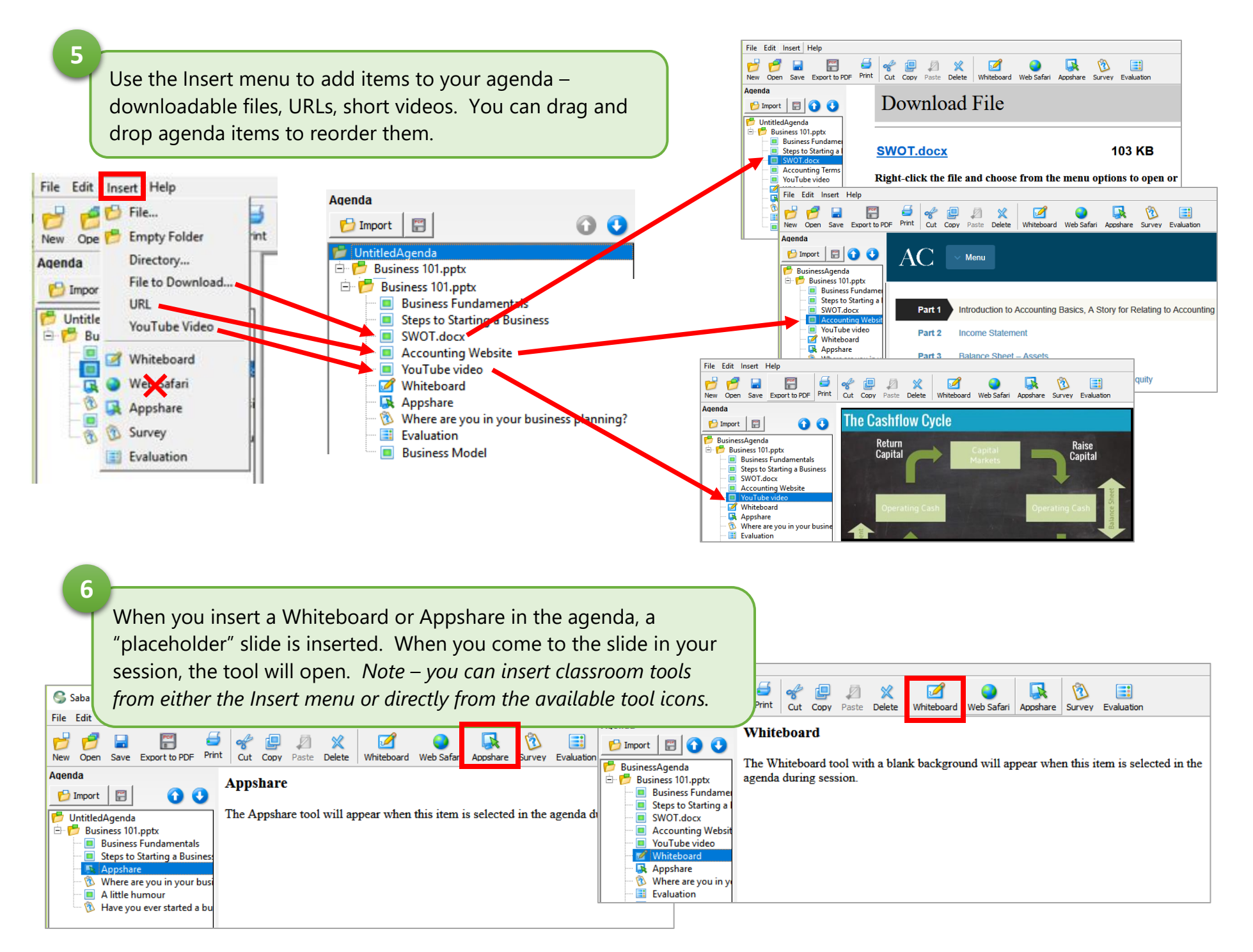

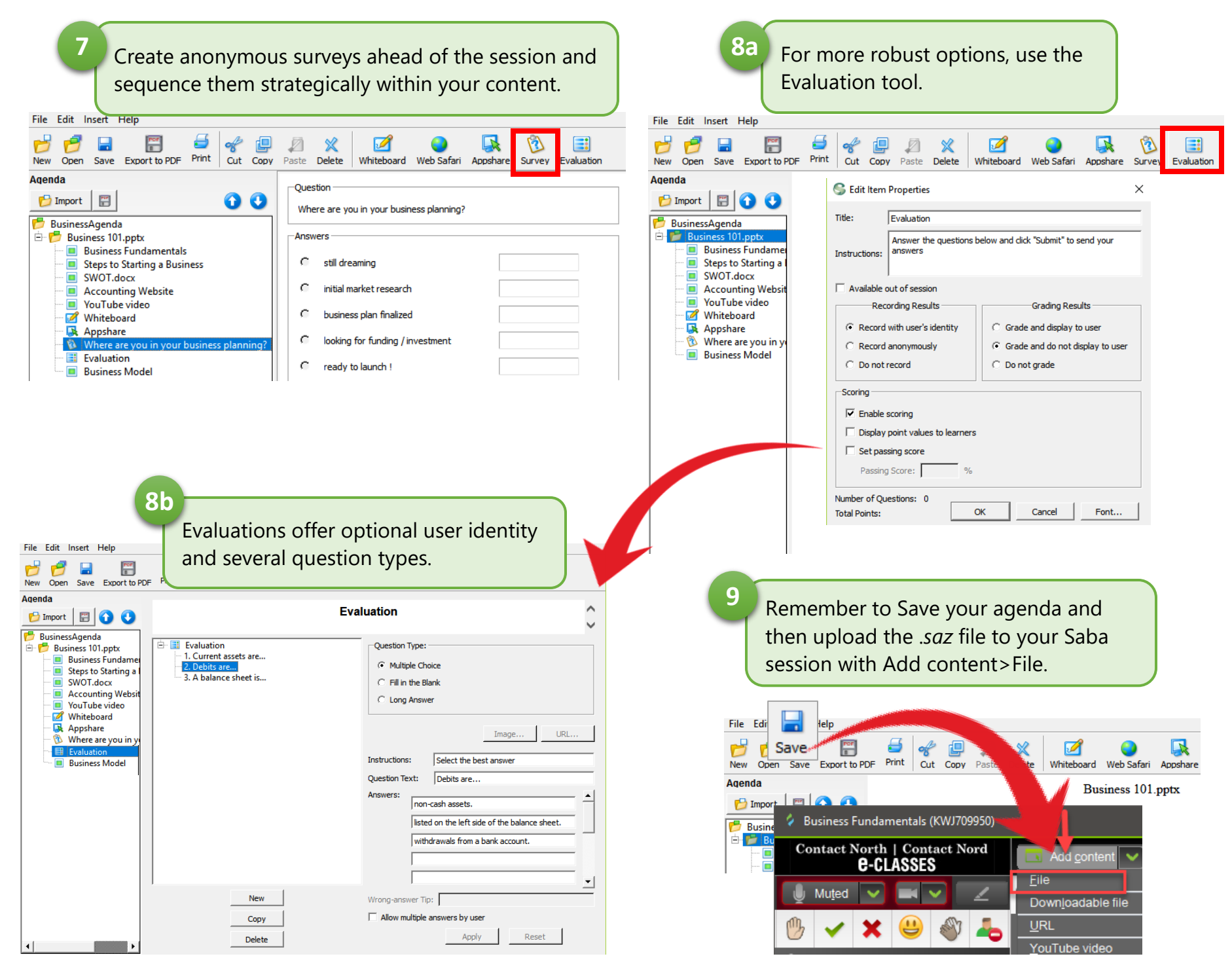

Copyright Contact North / Contact Nord 2017 3